# Zen Cart の手動インストールの方法

## ■ Zen Cartのダウンロード

Zen Cart 日本語公式サイトから「zen-cart-v1.3.0.2-l10n-jp-7.zip」をダウンロードします。下記の URL にアクセスしてください。

#### http://zen-cart.jp/62.html

中ほどにある、「Zen Cart 日本語版」の項目にある「zen-cart-v1.3.0.2-l10n-jp-7.zip」をクリックし、 ダウンロードします。

\_\_\_\_

# Zen Cart日本語版 <sup>†</sup>

英語版Zen Cart v1.3.0.2を日本語化したバッケージの最新リリース版をここから ダウンロードすることができます。

はじめてZen Cartをインストールする方はこちらからダウンロードしてください。

🛓 zen-cart-v1.3.0.2-l10n-jp-7.zip

## jp-7の新機能

- ・PHP5.3に対応しました
- ・PayPal決済がバワーアップしました
- ・その他バグフィックス

ダウンロードした「zen-cart-v1.3.0.2-l10n-jp-7.zip」を解凍(展開)します。

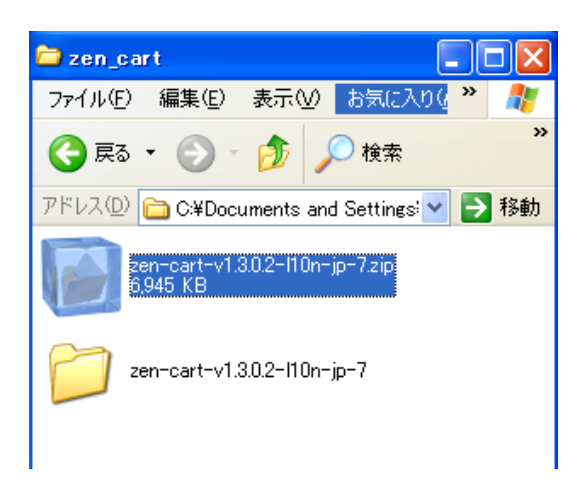

解凍(展開)してできた「zen-cart-v1.3.0.2-l10n-jp-7」フォルダをの名前を変更します。 フォルダを右クリックしてメニューを表示し、「名前の変更」をクリックしてください。

| 6,945 KB                                                                                                    |                                                                                                    |
|----------------------------------------------------------------------------------------------------|----------------------------------------------------------------------------------------------------|
| zen-cart-v1.3.0.2-110n-jp=7                                                                                                    |                                                                                                    |
| <ul> <li>■ 開く(Q)</li> <li>エクスプローラ(2)</li> <li>WinCVSでブラウズ(W)</li> <li>検索(E)</li> <li>▲ Microsoft Security Essentials でスキャンします</li> </ul> |                                                                                                    |
| 共有とセキュリティ(円)                                                                                                    |                                                                                                    |
| ☞ CVS チェックアウト( <u>K</u> )<br>☞C <u>V</u> S                                                                                               | I                                                                                                    |
| 解凍(E)<br>圧縮( <u>C</u> )                                                                                                    | I                                                                                                    |
| 送る(N)                                                                                                    | I                                                                                                    |
| 切り取り(T)<br>コピー(C)                                                                                                    |                                                                                                    |
| ショートカットの作成(S)                                                                                                    |                                                                                                    |
| 名前の変更(M)                                                                                                    |                                                                                                    |
| /บ//ティ®                                                                                                    | _                                                                                                    |
|                                                                                                    | <ul> <li>Control v1.002 from jp 1.21p</li> <li>Control v1.30.2-110h-jp-7</li> <li>Exen-cart-v1.30.2-110h-jp-7</li> <li>Exen-cart-v1.30.2-110h-</li></ul> |

フォルダの名前を「zen\_cart」に変更してください。

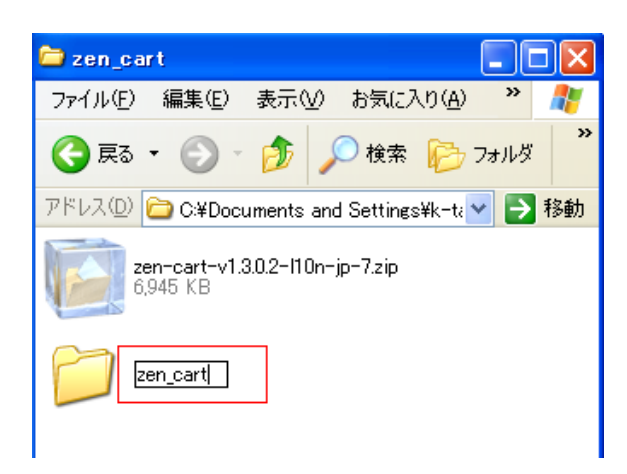

■ 「php.ini」の作成

テキストエディタを起動し、下記を記述します。

register\_globals = off
session.use\_trans\_sid = 0

| 📕 php. in          | i - メモ帳            | 1                  |            |        |
|--------------------|--------------------|--------------------|------------|--------|
| ファイル(E)            | 編集(E)              | ()<br>()<br>()     | 表示♡)       | ヘルプ(円) |
| registe<br>session | r_globa<br>.use_tr | ls = of<br>ans_sic | f<br>1 = 0 |        |

「php. ini」というファイル名で保存します。

| ファイル名(N):          | php.ini 💌 |       |
|--------------------|-----------|-------|
| ファイルの種類(工):        | すべてのファイル  | キャンセル |
| 文字コード( <u>E</u> ): | ANSI      |       |

先ほど名前を変更した「zen\_cart」フォルダ及び、フォルダ内にある「zc\_install」フォルダ、「admin」 フォルダに保存してください。

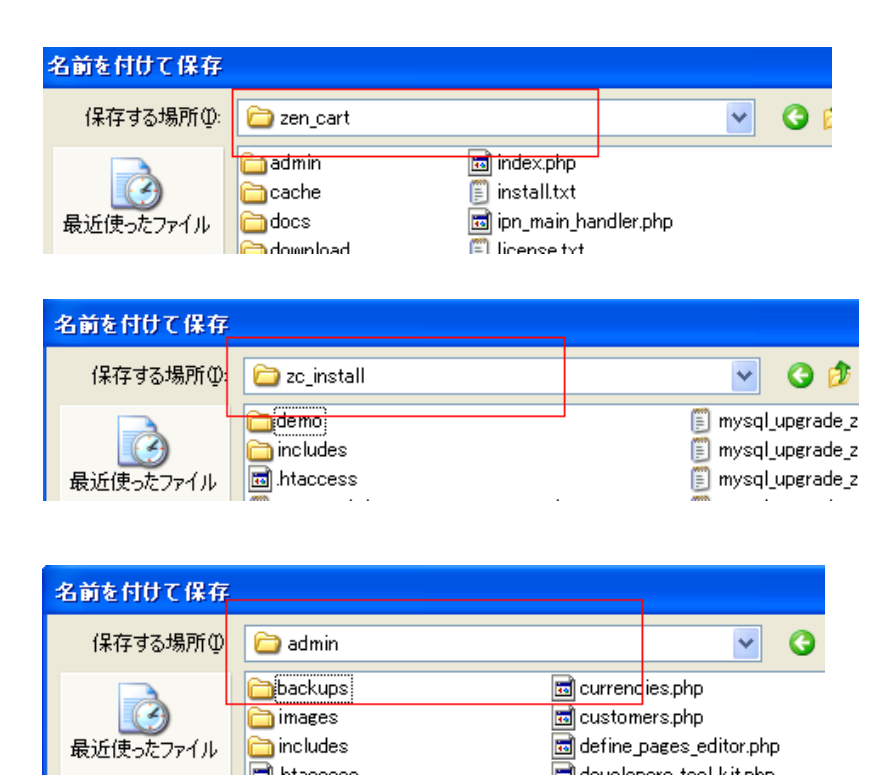

■ Zen Cartのアップロード

FTP ソフトでサーバーに接続します。

**「接続」**をクリックしてください。

| THE FFFFF (*)                                                                                     |                  |              |            |                                                                                                    |             |   | -   | X   |
|---------------------------------------------------------------------------------------------------|------------------|--------------|------------|----------------------------------------------------------------------------------------------------|-------------|---|-----|-----|
| 接続化) コマンド(0)                                                                                      | ブックマーク(日) 表示(    | ショールロ        | ガション切)へ    | ルプ(日)                                                                                                    |             |   |     |     |
| ♥ ≤ X + 1                                                                                         |                  |              | En Jus III | 卅 び                                                                                                    |             | 2 | 8   |     |
| 🔁 🗃 C.¥Prog                                                                                       | コホスト一覧           |              |            |                                                                                                    | ×           |   |     | *   |
| 名前<br>epuninstexe<br>FFFTP.chm<br>FFFTP.exe<br>FFFTP.exe<br>FFFTP.txt<br>history.txt<br>JRE32.DLL | ■ example.jp 接続⑤ |              | 50         | <ul> <li>新規ホスト(</li> <li>新規がループ</li> <li>設定変更()</li> <li>コピー(Q)</li> <li>削除(Q).</li> <li>↑</li> <li>↓</li> <li>ヘルプ</li> </ul> | №<br>Ø<br>A |   | サイズ | 種   |
| <                                                                                                 |                  | >            | <          |                                                                                                    |             | 1 |     | >   |
| めします                                                                                              |                  |              |            |                                                                                                    |             |   |     | < > |
| 選択O個《                                                                                             | (0 Bytes)        | ローカル空 27416. | 29M Bytes  | 転送待ちファ                                                                                                    | -111010     |   |     | đ   |

※FTPの設定については「CMSの事前設定」を参照ください。

FTP ソフトの左部に先ほど名前を変更した「zen\_cart」フォルダを表示し、右部に「/html」ディレクトリを表示します。

| 🃴 example.jp (*) – FFFTP                                              |                                                                                          |             |   |
|-----------------------------------------------------------------------|------------------------------------------------------------------------------------------|-------------|---|
| 接続(E) コマンド(C) ブックマーク(B) 表示                                            | RM ツール(T) オプション(Q) ヘル                                                                    | プ(円)        |   |
| 💘 🗶 🐺 🕂 🛧 🗶 🗠 🕻                                                       | 🛓 🔒 🖪 🍓 Euc Jis 🛲 🖠                                                                      | H J III 📰 😫 | 8 |
| 🗈 🗃 cuments¥home¥works¥CMS                                            | ¥zen_cart 🕶 🗈 🗃 🖊 html                                                                   |             | * |
| 名前日付日付                                                                | サイズ 種. 名前                                                                                |             |   |
| ☐ <u>izen_cart 2011/11/10 1</u><br>☐ zen-cart-v1.3.0.2 2011/11/10 1 7 | <dir> cgi-bin (111,315 zip oscommerce pukiwiki wordpress xoops htaccess index.html</dir> |             |   |
|                                                                       |                                                                                          |             | > |
| >>CD zen_cart                                                         |                                                                                          |             | < |
| ローカル 選択O個(O Bytes)                                                    | ローカル空 22997.80M Bytes                                                                    | 転送待ちファイル0個  |   |

「zen\_cart」フォルダをサーバーにアップロードします。

※2000 以上のファイルをアップロードしますので時間が長くかかる場合があります。

| <b>ip</b> example.jp       | (*) – FFFTP                       |                               |                                                                                                    |                |   |
|----------------------------|-----------------------------------|-------------------------------|----------------------------------------------------------------------------------------------------|----------------|---|
| 接続(E) コマンド                 | ( <u>C</u> ) ブックマーク( <u>B</u> ) 表 | 示── ツールŒ                      | ) オブション(0) ヘル                                                                                                    | /プ( <u>H</u> ) |   |
| 🏓 🗡 🗶 🚽                    | 🕨 🛧 🛧 🛧 🗠                         | 🖴 🔒 🖪 🛛                       | 훱 E.o J.s 🎘 🕻                                                                                                    | by a 🔢 🏢 😫     | 8 |
| 🖭 🗃 🖸:¥D                   | ocuments and Setting              | ş¥k-takeb 🔽                   | 🐮 🗃 🖊 html                                                                                                    |                | * |
| 名前                         | 日付                                | サイズ 種                         | 名前                                                                                                    |                |   |
| ☐ zen_cart ☐ zen-cart-v1.3 | 2011/11/10 1<br>D.2 2011/11/10 1  | <dir><br/>7,111,315 zip</dir> | <ul> <li>cgi-bin</li> <li>forum</li> <li>oscommerce</li> <li>pukiwiki</li> <li>wordpress</li> <li>xoops</li> <li>zen_cart</li> <li>htaccess</li> <li>index.html</li> </ul> |                |   |
| <                          |                                   | >                             | <                                                                                                    |                | > |
| ファイル一覧                     | の取得は正常終う                          | 了しました.                        | (701 Bytes)                                                                                                    |                |   |
| ローカル 選択                    | 1個(O Bytes)                       | ローカル空 22                      | 991.32M Bytes                                                                                                    | 転送待ちファイル0個     |   |

## ■ 表示の確認・インストール

アップロードが完了したらさっそく、ブラウザでアクセスしてインストールウィザードを開きます。 「http://**あなたのURL(ドメイン名)/zen\_cart/zc\_install/」**にアクセスしてください。 下図のようなの画面が表示されます。

「続ける」をクリックしてください。

| Zen<br>the art of e-c | ommerce                                                                                                    |
|-----------------------|----------------------------------------------------------------------------------------------------|
| ようこそ                  | :: Zen Cart™ セットアップ - ようこそ                                                                                                    |
| ライセンス規約               |                                                                                                    |
| ノステム検査                | Zen Cart™ V1.3.0.2-110n-jp-7のオンストールプロクラムを利用しV2/ときのりかどうこさいます。のなたの境現に<br>Zen Cart™ を適切にインストールするための必要な手順をお教えします。                                                                                                    |
| ンステム設定                |                                                                                                    |
| hpBB設定                | Zen Cart™へようこそ - "The Art of E-Commerce"                                                                                                    |
| 「ータベース設定              |                                                                                                    |
| 5.補設定                 | Zen Cart™ - オンラインショップのオーナーのために                                                                                                    |
| 管理者設定                 | Zen Cart™は、無料で使いやすいオープンソースのショッピングカート・システムです。「eコマース<br>のための芸術的手法」("the art of e-commerce")と表現しても過言ではないでしょう。<br>このソフトウェアは、ショップ運営者の方々と思いを同じくするプログラマ、デザイナー、そしてコンサ<br>ルタントたちによって開発が進められています。私たちの考えは、eコマースは高い可能性があり、も<br>っと盛んになるべきであり、より優れた方法があるはずだ、というものです。 |
|                       | いくつか他のソリューションは、ユーザのニーズに応えるよりも複雑なブログラムのレッスンであるか<br>のようです。Zen Cart™は、ショップオーナーや利用者のリクエストにまず応えます。<br>また他のプログラムには、ITの難しい知識なしにはインストールも利用することもほとんど不可能な<br>ものがあります。Zen Cart™なら、ごく初歩的なコンピュータ・スキルをもった方であればインストー                                                  |
|                       | 続ける<br>Copyright © 2003-2006 Zen Cart™                                                                                                    |

ライセンス規約の画面が表示されます。

「上記を確認したうえでこれに同意します。」をチェックし、「続ける」をクリックして先に進みます。

:: Zen Cart<sup>™</sup> セットアップ - ライセンス規約

Zen Cartv1.3.0.2-l10n-jp-7のセットアッププログラムへようこそ。ライセンス規約をお読みいただき、承諾してください。

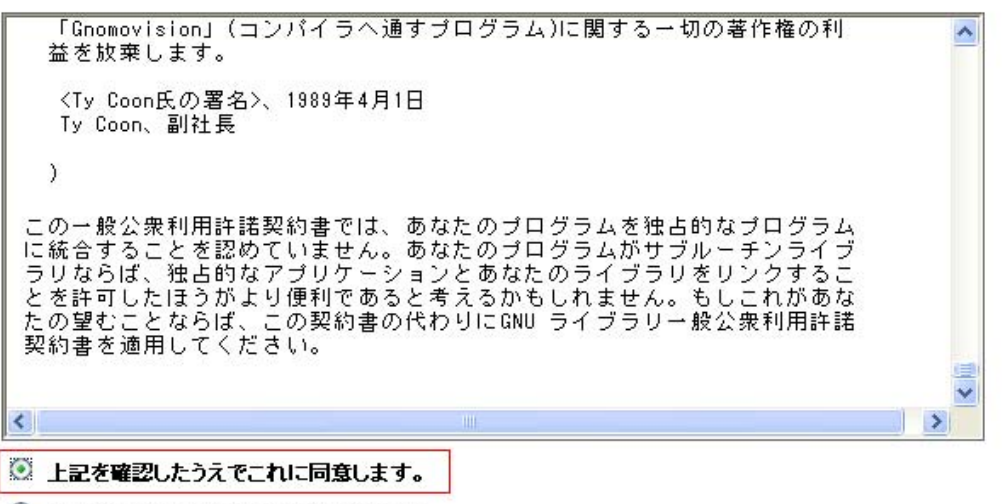

○ 上記を確認したうえでこれに同意しません。

続ける

システム検査の画面が表示されます。

「警告」が出ていないことを確認し、「インストール」をクリックします。

#### ※警告が出ている場合

「php.ini」の設定がうまくいっていない可能性があります。 「php.iniの作成」の項目に戻って正しく作成できているか確認してください。

> PHP SMTP destination = localhost PHP sendmail バス = /usr/sbin/sendmail -t -i PHP sendmail 'from' = V PHP open\_basedir の制限 =

✓ PHP セッション保存用パス = 不明

### ファイルとフォルダーのパーミッション・

Zen Cartの管理と日々追加される新機能を正しく作動させるために、いくつかのファイルやフォルダーを編集可 能にセットしておく必要があります。以下に挙げるのは、「読み込み/書き込み可能」にしておくべきフォルダーの 一覧です。 推奨されるCHMODのセッティングを参考にしてください。インストール作業を続ける前にこの設定を 正しく行ってください。 設定が正しく行われたか確認するためには、このページを再読み込みしてください。 ホスティングサービスによってはCHMOD 777ではなく、666しか許可していないかもしれません。まずは777で 試してみて、できないようであれば666で設定してみてください。

- includes/configure.php = 書き込めます
   admin/includes/configure.php = 書き込めます
   cache = OK
   images = OK
   includes/languages/japanese/html\_includes = OK
   media = OK
   pub = OK
   admin/backups = OK
- admin/images/graphs = OK

インストール 再チェック

Copyright © 2003-2006 Zen Cart™

システム設定の画面が表示されます。

「サーバ設定」が間違っていないことを確認して、「システム設定の変更を保存」をクリックして 先に進みます。

| - サーバ設定                                                                                                    |                  |
|----------------------------------------------------------------------------------------------------|------------------|
| <b>物理バス</b><br>あなたのサイト内のZen Cartディレクトリまでの物理パ<br>ス。最後尾のスラッシュ記号「/」は取り除いてください。 詳細情報                                                           | l/zen_cart       |
| <b>物理HTTPSバス</b><br>あなたのサイト内のZen Cartディレクトリまでの物理<br>HTTPSパス。最後尾のスラッシュ記号「/」は取り除いてください。 <b>詳細情報</b>                                          |                  |
| <b>仮想HTTPバス</b><br>あなたのサイト内のZen Cartディレクトリまでの仮想パー <sup>http://example.jp/zen_cart<br/>ス。最後尾のスラッシュ記号「/」は取り除いてください。 <mark>詳細情報…</mark></sup> | t                |
| <b>仮想HTTPSサーバ</b><br>Zen Cartディレクトリ用仮想HTTPSサーバ。最後尾のス <mark>https://example.jp</mark><br>ラッシュ記号「/」は取り除いてください。 <b>詳細情報</b>                   |                  |
| <b>仮想HTTPSバス</b><br>あなたのサイト内のZen Cartディレクトリまでの仮想<br>HTTPSバス。最後尾のスラッシュ記号「/」は取り除いてください。 <b>詳細情報</b>                                          | rt               |
| <b>ショップでSSLを有効にする</b><br>ショップでSSLを有効にしますか?<br>SSLが確実に動くことを確認できるまでこの設定は「いいえ」にしておいてください。 <mark>詳編</mark>                                     | ○ はい ⊙ いいえ<br>情報 |
| <b>管理画面でSSLを有効にする</b><br>管理画面でSSLを有効にしますか?<br>SSLが確実に動くことを確認できるまでこの設定は「いいえ」にしておいてください。 詳細                                                  | ○ はい ⊙ いいえ<br>情報 |
| システム設定の変更を保存                                                                                                    |                  |

Convict @ 2002 2006 Zon Cont

phpBBの設定の画面が表示されます。 phpBBをインストールされている方は、「はい」にチェックを入れてください。 ここでは、「いいえ」を選択しています。

「phpBBの設定を保存」をクリックします。

## :: Zen Cartの設定 - phpBBの設定

phpBBフォーラムがインストール済みの場合、Zen CartからphpBBフォーラムにリンクするかどうかを確認します。 各種設定項目を適切に入力し、*phpBBの設定を保存を*押してください。次の画面へと移動します。

| phpBBIgHR<br>phpBBフォーラムとリンクさせますか<br>インストール済みのphpBBフォーラムとリンクするかどうか選択して<br>報 | てください。詳細情  | ○ はい ④ いいえ         |
|----------------------------------------------------------------------------|------------|--------------------|
| phpBBディレクトリ<br>phpBBがインストールされているディレクトリ 詳細情報                                | /usr/home/ | g601025/html/forun |

phpBBの設定を保存

データベース設定の画面が表示されます。

「データベース設定」のそれぞれの項目に事前に用意した自分のデータベースの設定を入力します。 「テーブルプレフィックス」、「データベースホスト名」、「データベースユーザ名」、 「データベースパスワード」、「データベース名」を入力し、 「データベース・サーバー」にポート番号「3306」を入力してください。 「テーブルプレフィックス」には「 zen\_ 」を入力してください。

■ 事前に用意したデータベース設定

※CMSの事前設定をご参照ください

| データベース名 | : g601025   | (データベース名)           |
|---------|-------------|---------------------|
| ユーザー名   | : g601025   | (データベースユーザ名)        |
| パスワード   | : sABn2rxz  | (データベースパスワード)       |
| ホスト名    | : localhost | (データベースホスト名[:3306]) |

| ラーダベースまた<br>データベースタイブ<br>使用するデータベースタイプを選択してください。 詳細情報                                                                           | MySQL 💙        |
|----------------------------------------------------------------------------------------------------|----------------|
| テー <b>ブルブレフィクス</b><br>データベーステーブルに付けるプレフィクスを入力してください。(例)'zen_'。必要でなけ<br>れば空白にしてください。<br>プレフィクスを使用することで一つのデータベースで複数の店舗を運営することができま | . zen          |
| <b>データベースホスト名</b><br>接続するホスト名を入力してください。(例)'db1.myserver.com', '192.168.0.1',<br>'localhost'。 <b>詳細情報</b>                        | localhost:3306 |
| <b>データベースユーザ名</b><br>データベース接続に使用するユーザ名を入力してください。(例)'root'。 <b>詳細情報</b>                                                          | €601025        |
| データペースバスワード<br>データペース接続に使用するパスワードを入力してください。詳細情報                                                                                 | ••••           |
| <b>データベース名</b><br>データベース名を入力してください。(例)'zencart'。 <b>詳細情報</b>                                                                    | ¢601025        |
| <b>データベースセッション</b><br>データベースでのセッション管理を許可しますか?<br>分からない場合は「「はい」を選択してください。 <b>詳細情報…</b>                                           | ⊚  તા ○ ાપત્રં |
| <b>SQLキャッシュの方法</b><br>SQLキャッシュを使用するための方法を選択してください。 <mark>詳細情報…</mark>                                                           | None 💌         |
| <b>セッション/SQLキャッシュディレクトリ</b><br>ファイルベースの SQLキャッシュを使用するための <sup>/usr/home/g601025/html/zel<br/>ディレクトリを入力してください。<b>詳細情報</b></sup>  | n_cart/cache   |
| データベース設定を保存                                                                                                    |                |

### インストールが始まりますので、しばらくお待ちください。

![](_page_12_Picture_2.jpeg)

#### インストール進行中...

13

インストールが終了したら、店舗設定の画面が表示されます。

ご自分の運営されるショップの情報をご入力ください。

「国」、「ゾーン」、「デフォルトの言語」、「デフォルトの通貨」などは適切なものを選択されてください。 入力が終わったら、「店舗設定保存」をクリックして先に進みます。

| - 店舗情報<br>                                                                 | E            | kampleショップ                                  |
|----------------------------------------------------------------------------|--------------|---------------------------------------------|
| <b>店舗オーナー</b><br>店舗オーナーを入力してください。 <b>詳細情報</b>                              | IM           | IS TARO                                     |
| <b>店舗オーナーEmail</b><br>店舗オーナーのEmailアドレスを入力してください。                           | 詳細情報         | example@example.jp                          |
| 国<br>国を選択してください。 <b>詳細情報</b>                                               | Japan        | ×                                           |
| <b>ゾーン</b><br>ゾーンを選択してください。 詳細情報                                           | 能本           | 4                                           |
| <b>店舗住所</b><br>店舗住所を入力してください。この住所は印刷可能<br>オンラインで表示されます。 <mark>詳細情報…</mark> | なドキュメントで使用され | し<br>住所 熊本県熊本市<br>国名 日本<br>電話番号 0120-588- ▼ |
| <b>デフォルトの言語</b><br>デフォルトで使用したい言語を選択してください。                                 | 戶編情報         | Japanese V                                  |
| <b>デフォルトの通貨</b><br>デフォルトで使用したい通貨を選択してください。≣                                | 戶細情報         | Japanese Yen 💌                              |
| - <del>デモ情報</del><br><b>店舗デモ</b><br>デモ用のカテゴリおよび商品データをインストール(               | しますか? 詳細情報   | ○ เ <b>ม</b> เง ⊙ เงเง⊼์                    |
| 店舗設定保存                                                                     | on Coutin    |                                             |

管理者アカウント設定の画面が表示されます。 任意のID、パスワード名、電子メールを入力してください。 今後管理画面のログインに必要となりますので、入力されたものは控えておいてください。

今後のアップデートで不具合がおきる可能性もある為、

「ログインの際に Zen Cart が更新されたかチェック」のチェックは外しておいてください。

「管理者設定を保存」をクリックして先に進みます。

| <b>管理者ID</b><br><b>管理者ID</b><br>Zen Cartの管理を行うためのユーザ名を記入してください。 詳細情報                                                                                                    | example                                                           |
|----------------------------------------------------------------------------------------------------|-------------------------------------------------------------------|
| 管理者バスワード<br>Zen Cartの管理者アカウントに使われるパスワードを記入してください。詳編情<br>報                                                                                                    | •••••                                                             |
| 管理者バスワード(確認)<br>確認のためもう一度バスワードを入力してください。詳細情報                                                                                                    | •••••                                                             |
| 管理者の電子メール<br>Zen Cartの管理者の電子メールを記入してください。詳細情報                                                                                                    | example@example.jp                                                |
| ┌ 最新版の検出                                                                                                    |                                                                   |
| ログインの際にZen Cartが更新されたかチェック<br>Zen Cartのライブバージョンリーバーに接続してZen Cartが更新されたかをチェ<br>れていた場合には、メッセージが表示されますが、自動的に更新されることはあっ<br>この設定はインストール完了後にAdmin->Config->My Store->Check if versic<br>することができます。 | ックします。 Zen Cartが更新さ<br><i>りません</i> 。<br>on update is availableで変更 |

管理者設定を保存

設置完了の画面が表示されます。

この画面が表示されれば、正しくインストールが完了しています。

## :: Zen Cart™ 設置完了

おめでとうございます!

Zen Cartのインストールが正しく行われました。

#### 次のステップ

セキュリティ対策として、あなたの店舗を公開する前に、/admin/includes/ および /includes/ フォルダにある configure.phpを read-onlyモードに戻す必要があります。

また、/zc\_installディレクトリをサーバー上から削除するかリネームしておくことで他人がZen Cart を再インストールしたり、データベースを削除することを防ぐことができます。また、この警告はディレクトリが削除されるか、リネームされるまで表示され続けます。

## ■ パーミッションの変更

セキュリティを確保するためにパーミッションを変更します。 変更を行うファイルは「admin/includes」及び「includes」ディレクトリにある 「configure.php」です。パーミッションを「444」にします。

- · ./admin
  - o /includes
    - o (444) configure. php
- · ./includes
  - o (444) configure.php

「admin」の「includes」ディレクトリにある「configure.php」を選択します。

![](_page_16_Picture_9.jpeg)

「configure.php」を右クリックし、「属性変更」をクリックします。

![](_page_17_Picture_2.jpeg)

「現在の属性」を「444」に変更します。

| 属性の変更     |       |      |  |  |  |
|-----------|-------|------|--|--|--|
| _オ_ナ      | グループ  | その他  |  |  |  |
| ☑ 呼出      | ☑ 呼出  | ☑ 呼出 |  |  |  |
| ☑ 書込      | □ 書込  | □書込  |  |  |  |
|           | □実行   |      |  |  |  |
| 現在の属性 444 |       |      |  |  |  |
| ОК        | キャンセル | ヘルプ  |  |  |  |

同じようにして、「includes」ディレクトリにある「configure.php」も 現在の属性を「444」に変更しておいてください。

## ■ インストールディレクトリの削除

パーミッションを変更したら、「zc\_install」ディレクトリを削除します。

FTP ソフトを起動したら、右部の「/html」→「zen\_cart」ディレクトリにある

「zc\_install」ディレクトリを右クリックし、表示されたメニューから「削除」をクリックします。

| <mark>®p</mark> example.jp (≉) ∙                                                                                                    | - FFFTP                                                                                                    |                                                                                              |                                                                                                    |                                                                                                  |                  |
|----------------------------------------------------------------------------------------------------|----------------------------------------------------------------------------------------------------|----------------------------------------------------------------------------------------------|----------------------------------------------------------------------------------------------------|--------------------------------------------------------------------------------------------------|------------------|
| 接続(E) コマンド(C)                                                                                                    | ブックマーク( <u>B</u> ) 表示                                                                                                    | ₹ <u>₩</u> ツール( <u>T</u>                                                                     | ) オブション(Q                                                                                                    | )) ヘルプ(円)                                                                                        |                  |
| 💘 🖉 🗶 🖊 1                                                                                                    | 🕨 🛧 🚹                                                                                                    | 🛎 🔒 🖪 🛛                                                                                      | 🚹 Euc Jis                                                                                                    | 無 か び 訓 🏢 😫                                                                                      | 8                |
| 🔁 🗃 ks¥CMS¥                                                                                                    | zen_cart¥zen_cart¥                                                                                                    | 🔁 install 🗸                                                                                  | 🖭 🗃 🥖                                                                                                    | /html/zen_cart                                                                                   | *                |
| 名前                                                                                                    | 日付                                                                                                    | サイズ 🔼                                                                                        | 名前                                                                                                    |                                                                                                  | ^                |
| <ul> <li>mysql_upgrade_ze</li> <li>mysql_upgrade_ze</li> <li>mysql_upgrade_ze</li> <li>mysql_upgrade_ze</li> <li>mysql_upgrade_ze</li> <li>mysql_zencart.sql</li> <li>php.ini</li> <li>popup_help_scree</li> <li>techsupp.php</li> <li>version.php</li> </ul> | 2009/07/15 1<br>2010/05/22 1<br>2011/07/06<br>2006/11/30 1<br>2011/06/15 1<br>2011/11/10 1<br>2006/04/08 1<br>2006/07/16 1<br>2011/05/09 1 | 736 €<br>736 €<br>1.392 €<br>3,687 €<br>569,445 €<br>22 i<br>1.237 ↓<br>1.6,631 ↓<br>1,059 ↓ | <ul> <li>mb-emul</li> <li>media</li> <li>pub</li> <li>zc_install</li> <li>htacces</li> <li>index.pł</li> <li>install.t.</li> <li>ipn_maii</li> <li>license.</li> <li>nddbc.h</li> </ul> | ator<br>開く(Q)<br>notepadで開く(1)<br>ダウンロード(Q)<br>名前を変えてダウンロード(W)…<br>ファイルとしてダウンロード(Q)<br>全てをダウンロード |                  |
| 257 "/html/zen_c                                                                                                    | art" is current                                                                                                    | directory.                                                                                   |                                                                                                    | 削除(E)<br>名前変更(N)<br>属性変更(A)<br>フォリダ作成(V)                                                         |                  |
| ホスト 選択1個の                                                                                                    | (0 Bytes)                                                                                                    | ローカル空 22                                                                                     | 952.74M Byte                                                                                                    | URLをクリップボードへコピー(C)                                                                               | .::              |
|                                                                                                    |                                                                                                    |                                                                                              |                                                                                                    | ファイル容量計算区)                                                                                       |                  |
|                                                                                                    |                                                                                                    | PECSION I                                                                                    | 10000086                                                                                                    | 最新の情報に更新(F)                                                                                      | <b>CONSCRETE</b> |

「全て削除」をクリックしてください。

![](_page_18_Picture_7.jpeg)

以上で、Zen Cart のインストールは完了です。